# Instrutivo SCNES SIMPLIFICADO

RIO

SUS

### Passo a passo para cadastramento

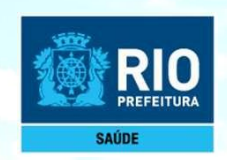

### Pré-requisitos para utilização do SCNES Simplificado

#### Público alvo do SCNES SIMPLIFICADO:

Para instalar o SCNES Simplificado é necessário que o perfil responsável do estabelecimento seja do tipo Consultório Isolado (tipo 22), sendo somente este apto para a realização do envio.

Segundo o manual do CNES, consultório isolado é "sala isolada destinada à prestação de assistência médica ou odontológica ou de outros profissionais de saúde de nível superior".

Neste conceito se encaixam os consultórios existentes em um mesmo andar, prédio, com CPF, atuando de forma isolada e independente.

Importante frisar que o foco dessa modalidade não abarca os consultórios isolados em várias especialidades que atuam de forma dependente sob um mesmo CNPJ (clínica de especialidades definida no Manual do CNES).

Exigência mínima para perfil Responsável do Estabelecimento:

Possuir um CPF válido junto a RF-Receita Federal.

Possuir um endereço de e-mail válido.

Possuir licenciamento sanitário.

Para que o SCNES Simplificado que transmite diretamente para a base nacional seja instalado corretamente.

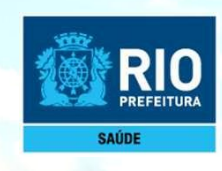

Siga passo a passo, será mais fácil do que imagina!

# INSTALAÇÃO DO PROGRAMA SCNES SIMPLIFICADO

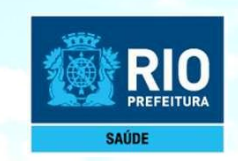

Antes de dar início ao processo de cadastramento, realize uma pesquisa no site do CNES: <u>http://cnes.datasus.gov.br</u> > Consulta Estabelecimento > digitar nº do CPF para verificar se o seu estabelecimento ainda não possui nº no CNES.

Para fazer a pesquisa do profissional: <u>http://cnes.datasus.gov.br</u> > Consulta Profissional > digitar nº do CPF.

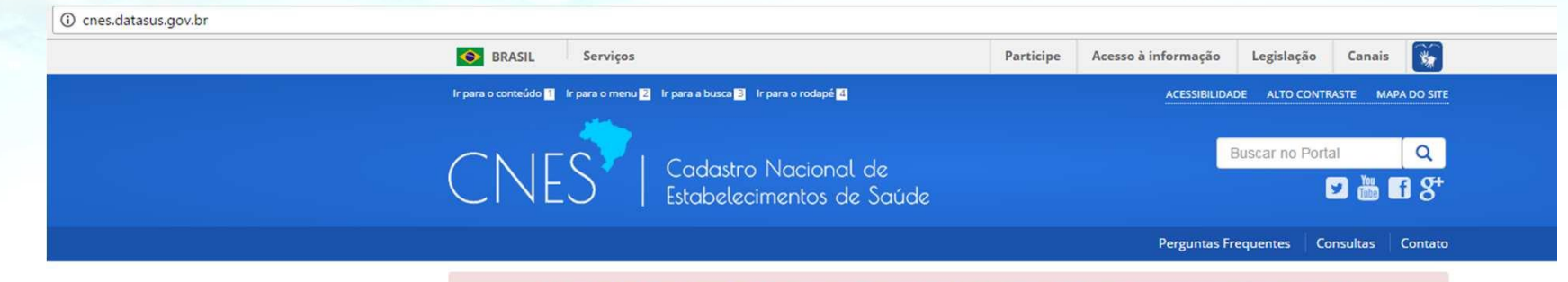

Bem vindo ao nosso novo site! Para acessar as funcionalidades que ainda não foram implementadas, favor clicar aqui.

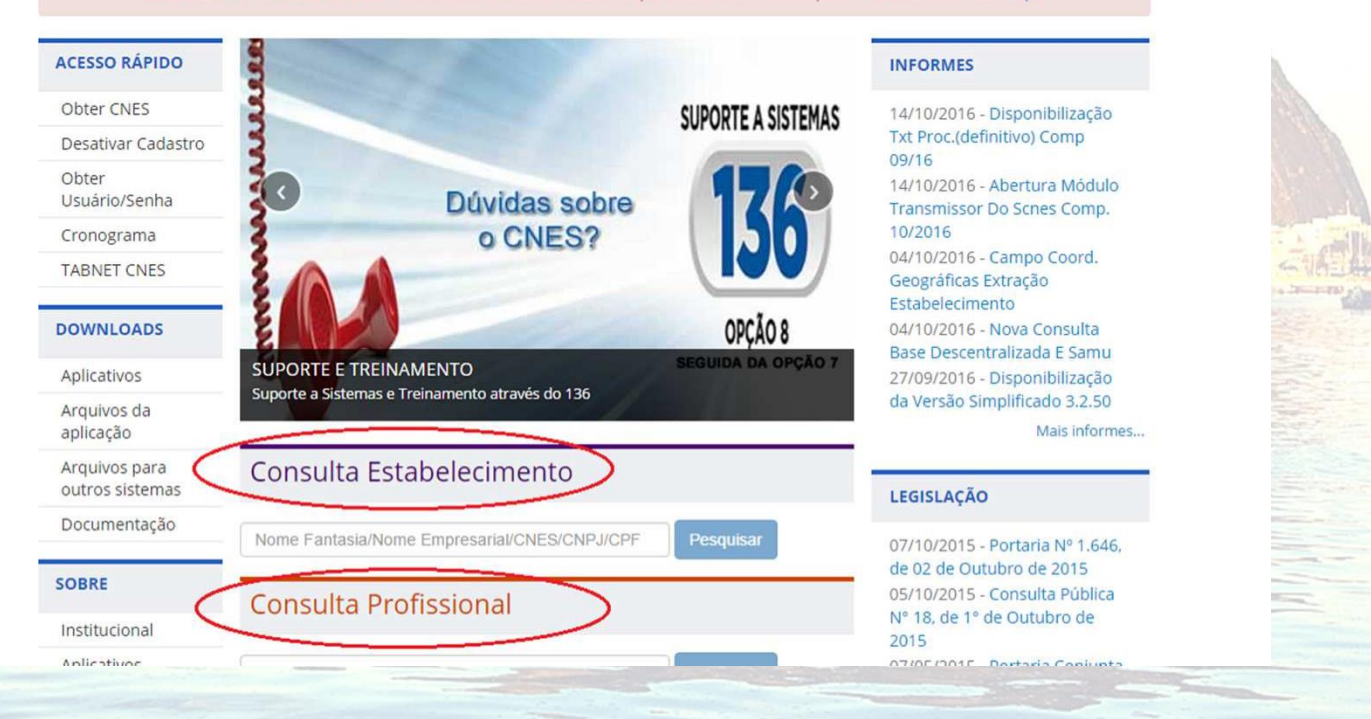

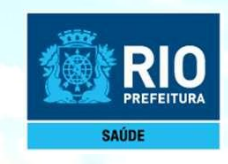

#### Baixar e instalar os seguintes programas:

1º PASSO: INSTALAÇÃO DO FIREBIRD (somente versão 1.55)1

#### Clicar no link: http://cnes.datasus.gov.br/pages/downloads/aplicativos.jsp

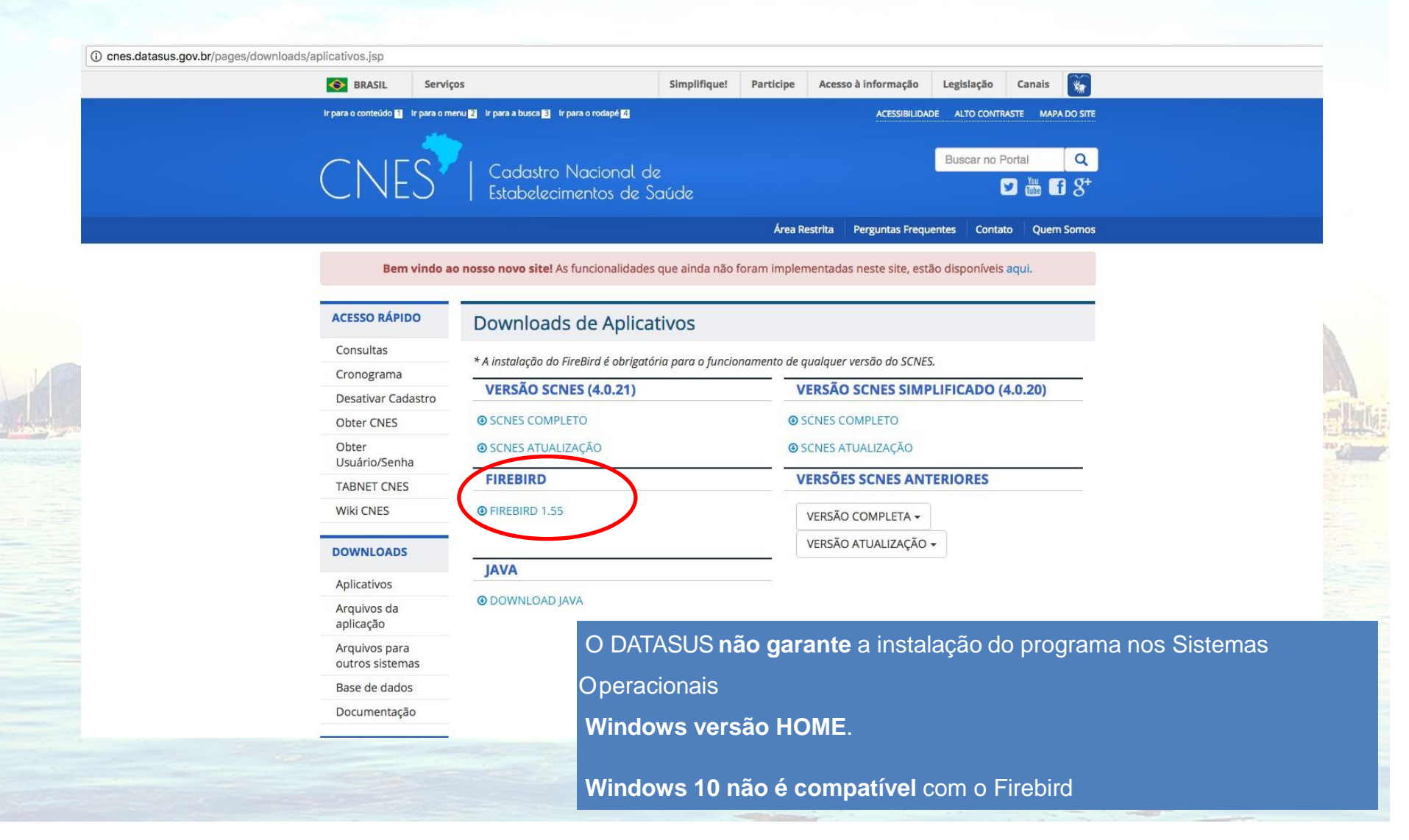

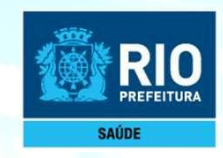

Importante: Avance as etapas até essa tela do instalador

Selecione que deseja executar como Aplicação Desmarque a opção "Instalar aplicação no Painel de Controle"

🗒 Servidor SQL Firebird 1.5 - Instalação

Seleccione tarefas adicionais Que tarefas adicionais deverão ser executadas?

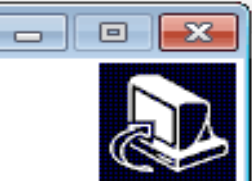

Cancelar

Seleccione as tarefas adicionais que deseja que o Assistente de Instalação execute na instalação do Servidor SQL Firebird 1.5 e em seguida clique em Seguinte.

Usar o Guardian para controlar o servidor?

Executar o servidor Firebird como:

- Executar como Aplicação?
- Executar como um Serviço?

Iniciar o Firebird automaticamente de cada vez que o Windows arranca?

- "Instalar a aplicação no Painel de Controlo?"
- Copiar a biblioteca do cliente Firebird para a pasta de <system>?
- Criar a biblioteca cliente como GDS32.DLL para "retro-compatibilidade"?

< Anterior

Seguinte >

Português

| the second day of the second day is a second day of the second day of the second day |
|----------------------------------------------------------------------------------------------------|
| Second States of the second second                                                                                                    |
|                                                                                                    |
|                                                                                                    |
| A REAL PROPERTY AND A REAL PROPERTY AND A REAL |
|                                                                                                    |
|                                                                                                    |
|                                                                                                    |
|                                                                                                    |
|                                                                                                    |
|                                                                                                    |
|                                                                                                    |
|                                                                                                    |
|                                                                                                    |
|                                                                                                    |
|                                                                                                    |
|                                                                                                    |
| and the second second se                                                                                                    |
|                                                                                                    |
| A STATE OF A STATE OF  |
|                                                                                                    |
|                                                                                                    |
| Sha I I I I I I I I I I I I I I I I I I I                                                                                                    |
| " by any " 1 1 1 1 1 1 1 1 1 1 1 1 1 1 1 1 1 1                                                                                                    |
| Annual of some Annual Annual A |
| and the second second s |
|                                                                                                    |
| and the second second                                                                                                    |
|                                                                                                    |
|                                                                                                    |
|                                                                                                    |
|                                                                                                    |
|                                                                                                    |
|                                                                                                    |
|                                                                                                    |
|                                                                                                    |
|                                                                                                    |
|                                                                                                    |
|                                                                                                    |
|                                                                                                    |
| and a state of the state of the |
|                                                                                                    |
|                                                                                                    |
|                                                                                                    |
|                                                                                                    |
|                                                                                                    |
|                                                                                                    |
|                                                                                                    |
|                                                                                                    |
| the second second second second second second second second second second second second second second second se                                                                                                    |
|                                                                                                    |
|                                                                                                    |
|                                                                                                    |
|                                                                                                    |
|                                                                                                    |
|                                                                                                    |
|                                                                                                    |
| the second second second second second second second second second second second second second second second se                                                                                                    |
| and the second second se                                                                                                    |
|                                                                                                    |
|                                                                                                    |
|                                                                                                    |
|                                                                                                    |
| and the second second se                                                                                                    |
|                                                                                                    |
|                                                                                                    |
|                                                                                                    |
|                                                                                                    |
|                                                                                                    |
|                                                                                                    |
|                                                                                                    |
|                                                                                                    |
|                                                                                                    |
|                                                                                                    |
|                                                                                                    |
|                                                                                                    |
|                                                                                                    |
|                                                                                                    |
|                                                                                                    |
|                                                                                                    |
|                                                                                                    |
|                                                                                                    |
|                                                                                                    |
|                                                                                                    |
|                                                                                                    |

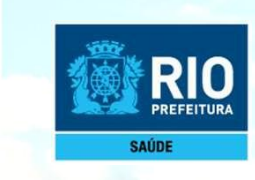

#### 2º PASSO: INSTALAÇÃO DO PROGRAMA do SCNES SIMPLIFICADO – SCNES COMPLETO

Acessar o link: http://cnes.datasus.gov.br

#### cnes.datasus.gov.br/pages/downloads/aplicativos.jsp

| 2 🗅 SPDM 🗋 TRANSM 🙍 CGCA 🗋 NETUNO 🏚 | TABNET 🗋 IPLANFÁCIL 醛 CADWEB 🎯 Solicita CN                                                   | IES 🗋 SIA SUS 🄇 | 🚺 AIH 🌒 Cria | ar novo usuário           |                 |           |                  |
|-------------------------------------|----------------------------------------------------------------------------------------------|-----------------|--------------|---------------------------|-----------------|-----------|------------------|
| S BRASIL                            | Serviços                                                                                     | Simplifique!    | Participe    | Acesso à informação       | Legislação      | Canais    | <b>*</b>         |
| Ir para o conteúdo <mark>1</mark>   | Ir para o menu <mark>2</mark> Ir para a busca <mark>3</mark> Ir para o rodapé <mark>4</mark> |                 |              | ACESSIBILIDA              | DE ALTO CONTR   | ASTE MAPA | DO SITE          |
| CNE                                 | CNES   Cadastro Nacional de<br>Estabelecimentos de Saúde                                     |                 |              |                           | uscar no Portal | 9 Tube f  | <b>৹</b><br>। ४⁺ |
|                                     |                                                                                              |                 | Área Re      | estrita 🕴 Perguntas Frequ | ientes Contat   | to Quem   | Somos            |

Bem vindo ao nosso novo site! As funcionalidades que ainda não foram implementadas neste site, estão disponíveis aqui.

|                      | ACESSO RÁPIDO                           | Downloads de Aplicativos                                                                   |                                    |  |  |  |  |  |
|----------------------|-----------------------------------------|--------------------------------------------------------------------------------------------|------------------------------------|--|--|--|--|--|
| ATENÇÃO!             | Consultas                               | * A instalação do FireBird é obrigatória para o funcionamento de aualauer versão do SCNES. |                                    |  |  |  |  |  |
|                      | Cronograma                              |                                                                                            |                                    |  |  |  |  |  |
| SCNES ATUALIZAÇÃO:   | Desativar Cadastro                      | VERSAO SCNES (4.0.40)                                                                      | VERSAO SCNES SIMPLIFICADO (4.0.30) |  |  |  |  |  |
| Deverá ser utilizado | Obter CNES                              | SCNES COMPLETO                                                                             | SCNES COMPLETO                     |  |  |  |  |  |
| APENAS para a        | Obter<br>Usuário/Senha                  |                                                                                            | SCNES ATUALIZAÇÃO                  |  |  |  |  |  |
| AI UALIZAÇAU DE      | TABNET CNES                             | FIREBIRD                                                                                   | VERSÕES SCNES ANTERIORES           |  |  |  |  |  |
| existir Base SCNES   | Wiki CNES                               | FIREBIRD 1.55                                                                              | VERSÃO COMPLETA 🗸                  |  |  |  |  |  |
| instalada.           | DOWNLOADS                               |                                                                                            | VERSÃO ATUALIZAÇÃO 🗸               |  |  |  |  |  |
|                      |                                         | JAVA                                                                                       |                                    |  |  |  |  |  |
|                      | Aplicativos<br>Arquivos da<br>aplicação | OWNLOAD JAVA                                                                               |                                    |  |  |  |  |  |

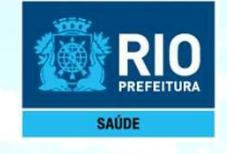

Agora vamos iniciar o cadastro do estabelecimento. Continue seguindo passo a passo.

# INCLUSÃO DE DADOS NO SCNES Cadastramento do Estabelecimento

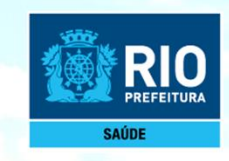

Após a instalação do programa SCNES, surgirá na área de trabalho um ícone com o desenho da bandeira Nacional. **Clique neste ícone com o botão direito do mouse e execute como administrador** para iniciar o cadastramento.

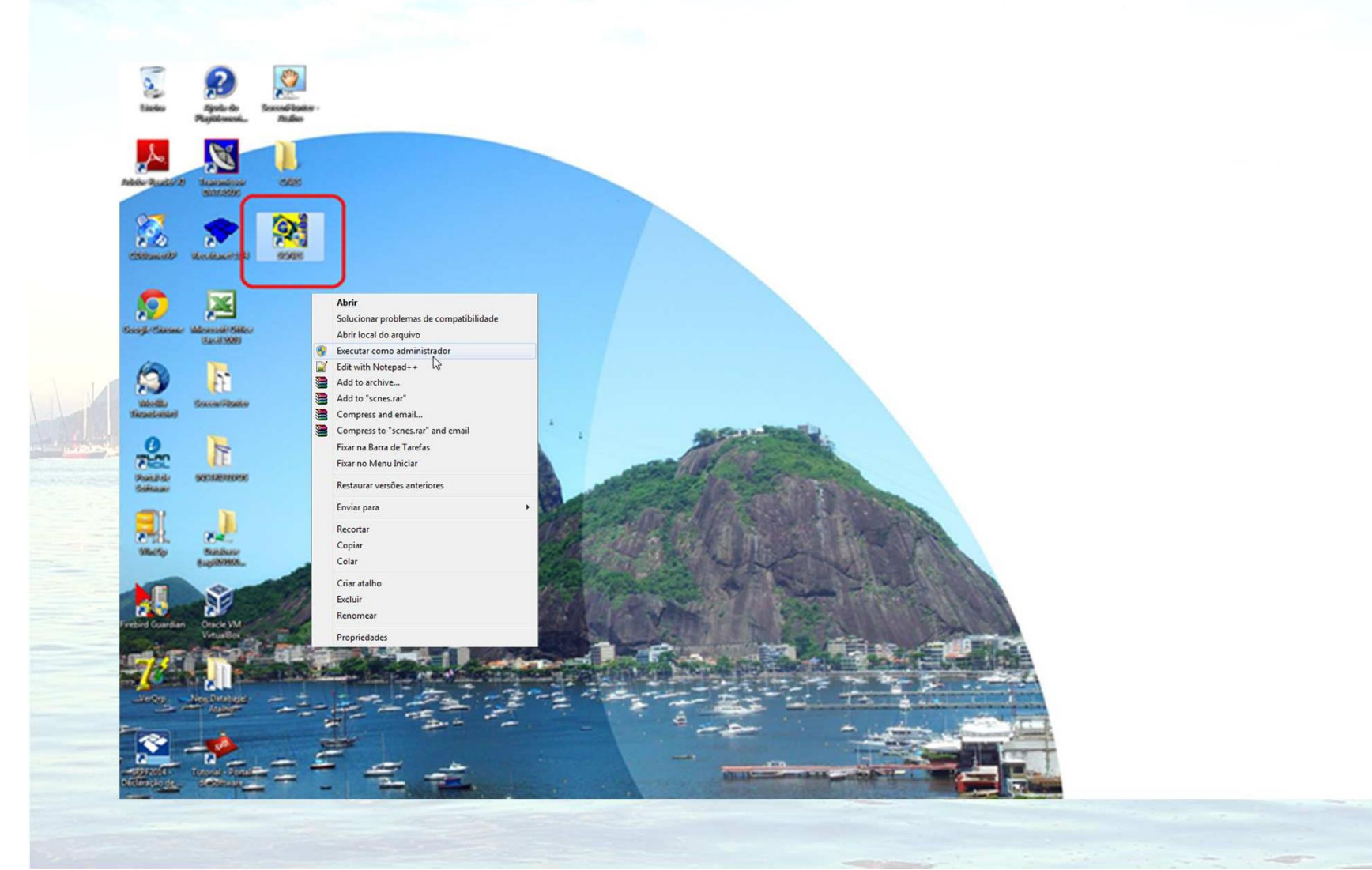

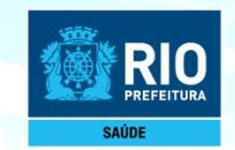

Para inclusão de dados do Estabelecimento nos módulos (formulários) acessar, na página principal do Programa SCNES

Cadastros > Estabelecimentos > Incluir.

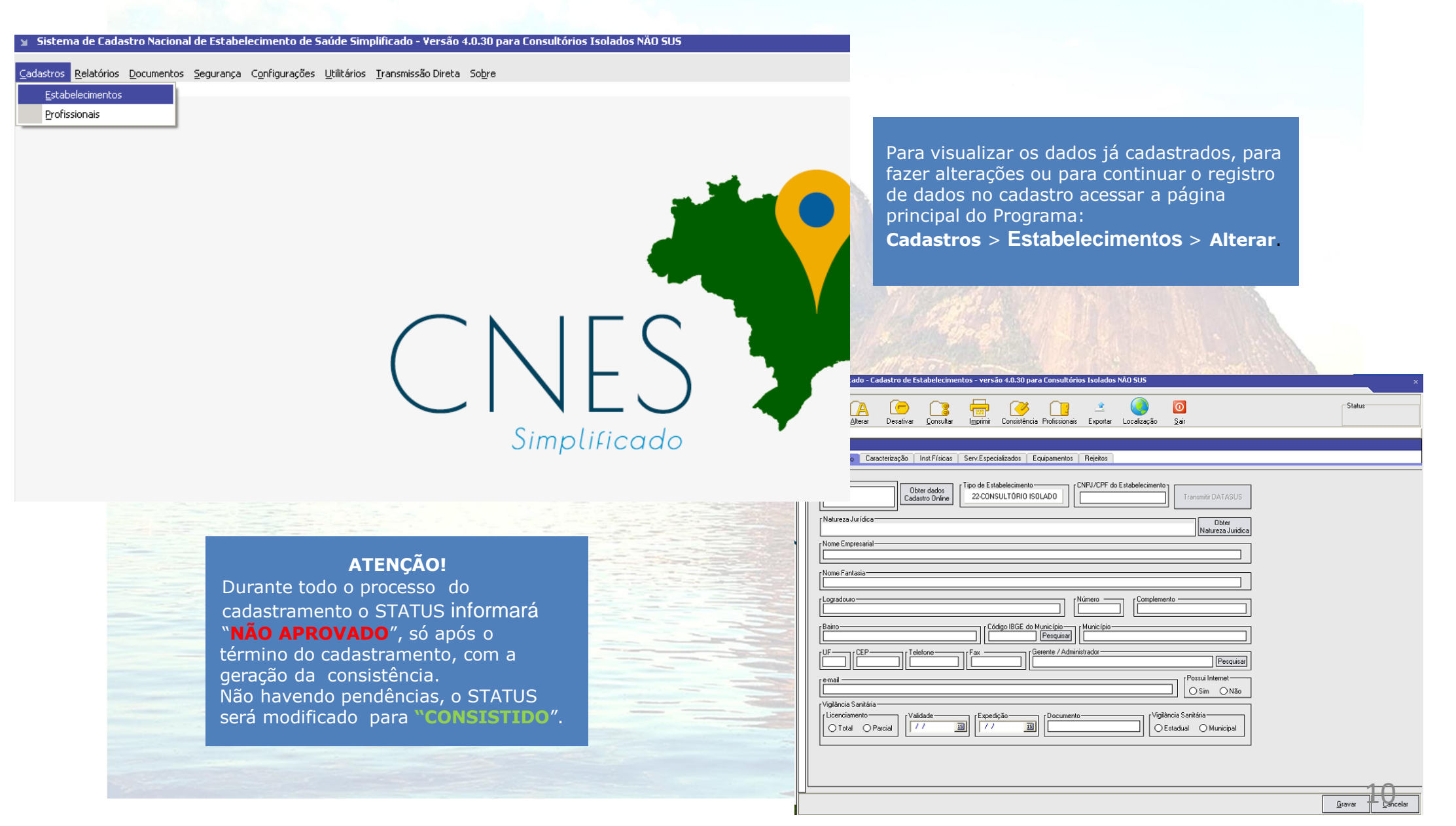

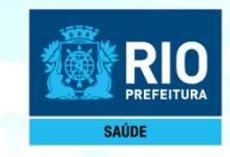

Preenchimento dos dados do estabelecimento de saúde no CNES - acessar na página principal do Programa SCNES.

#### Cadastro > Estabelecimento > Incluir

**Identificação** – obrigatório preencher todos os campos

|                                                                                                    | SCNES Simplificado - Cadastro de Estabelecimentos - versão 4.0.30 para Consultórios Isolados NÃO SUS                                                                                                    | ×                               |          |
|----------------------------------------------------------------------------------------------------|----------------------------------------------------------------------------------------------------|---------------------------------|----------|
|                                                                                                    | Incluir Alterar Desativar Consultar Imprimir Consistência Profissionais Exportar Localização Sair                                                                                                    | Status                          |          |
|                                                                                                    | Identificação Caracterização Inst.Físicas Serv.Especializados Equipamentos Rejeitos                                                                                                    |                                 |          |
| la de la de la de la de la de la de la de la de la de la de la de la de la de la de la de la de la de la de la | CNES         Obter dados         Cadastro Online         Tipo de Estabelecimento           22.CONSULTORIO ISOLADO         [11.111.111/1111-11]         Transmitr DATASUS                                                                                                    |                                 |          |
|                                                                                                    | Nome Empresarial                                                                                                    |                                 |          |
|                                                                                                    | PEDRO ALVARES CABRAL                                                                                                    |                                 |          |
|                                                                                                    | Logradouro LAFONSO CAVALVANTI                                                                                                    |                                 |          |
|                                                                                                    | Cooperative     Cooperative     Municipio       CIDADE NOVA     [330455]     Pesquisar       [Bit ]     CEP     [Internative       [Bit ]     CEP     [Internative       [Bit ]     CEP     [Internative                                                                                                    |                                 |          |
|                                                                                                    | Image: state state |                                 | The HEAT |
|                                                                                                    | rVigilância Sanitária<br>Licenciamento<br>● Total ○ Parcial [03/09/2018 ]] [06/04/2019 ]] [06/04/2019 ]] [2018/301212/2018 ]] [218/301212/2018 ]] [06/04/2019 ]]                                                                                                    |                                 |          |
|                                                                                                    |                                                                                                    |                                 |          |
|                                                                                                    |                                                                                                    | <u>G</u> ravar <u>C</u> ancelar |          |
|                                                                                                    |                                                                                                    |                                 |          |
|                                                                                                    | Anós preenchimento dos dados, clicar em                                                                                                    |                                 |          |
|                                                                                                    | GRAVAR antes de mudar de tela.                                                                                                    |                                 |          |
|                                                                                                    |                                                                                                    |                                 |          |
|                                                                                                    |                                                                                                    |                                 |          |

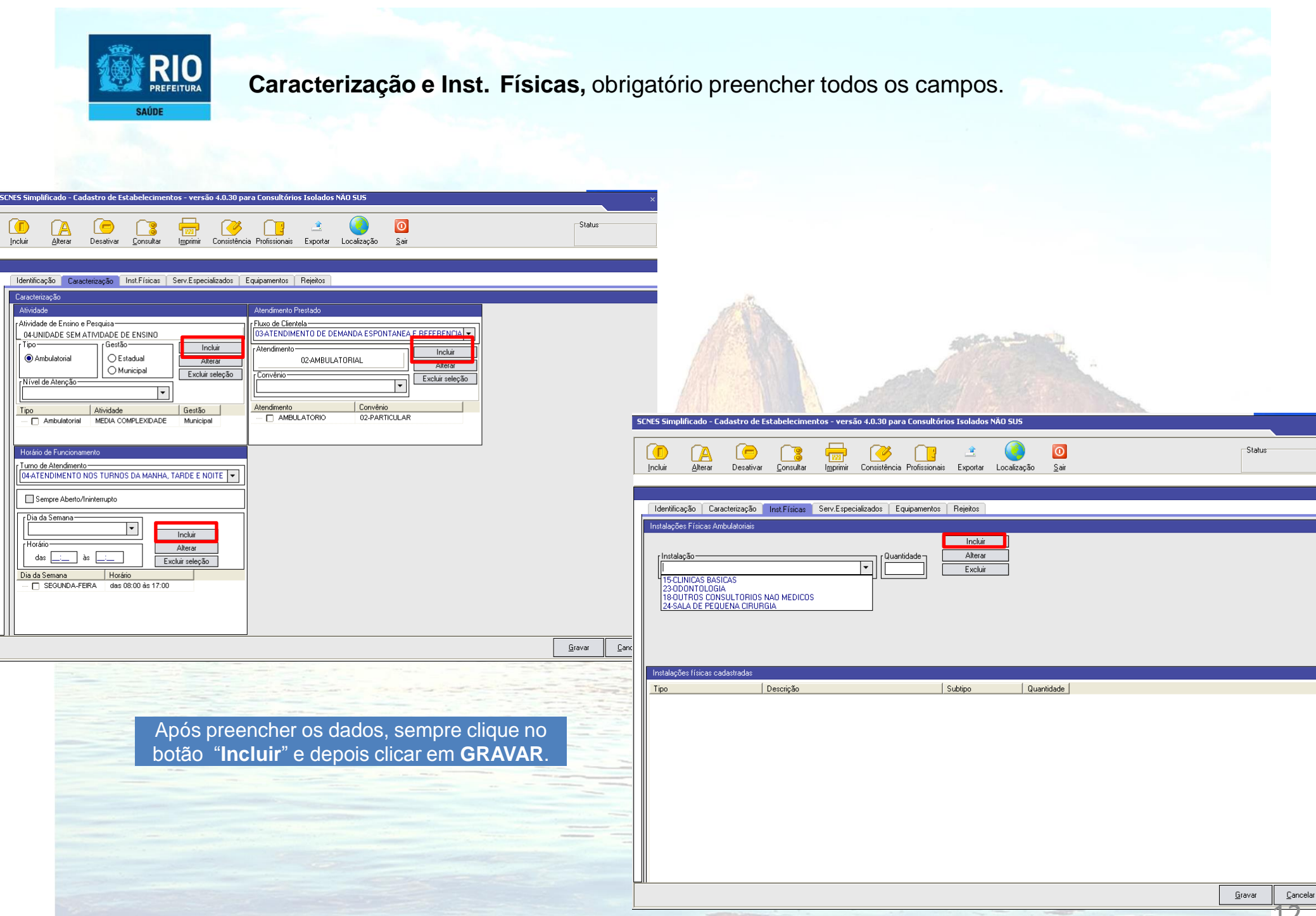

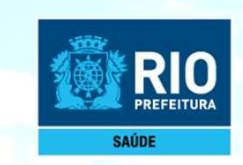

**Serviços Especializados -** é necessário a inclusão, somente se o estabelecimento realizar algum dos serviços informados no campo abaixo.

| SCNES Simplificado - Cadastro de Estabelecimentos - versão 4.0.30 para Consultórios Isolados NÃO SUS |                                             |
|----------------------------------------------------------------------------------------------------|---------------------------------------------|
|                                                                                                    | O Status                                    |
| Incluir Alterar Desativar Consultar Imprimir Consistência Profissionais Exportar Localização         | Sair                                        |
|                                                                                                    |                                             |
|                                                                                                    |                                             |
| Identificação Caracterização Inst. Físicas Serv. Especializados Equipamentos Rejeitos                |                                             |
| Servicos Especializados                                                                              |                                             |
| r Servico                                                                                            |                                             |
|                                                                                                    | Incluir                                     |
|                                                                                                    | Alterar                                     |
|                                                                                                    | Excluir                                     |
|                                                                                                    |                                             |
| CNES                                                                                                 |                                             |
|                                                                                                    |                                             |
|                                                                                                    | Terreire Time Arch CUC Arch Nile C Have CUC |
|                                                                                                    | Terceiro Tipo Amb.SUS Amb.Nao S   Hosp.SUS  |
|                                                                                                    |                                             |
|                                                                                                    |                                             |
|                                                                                                    |                                             |
|                                                                                                    |                                             |
|                                                                                                    |                                             |
|                                                                                                    |                                             |
|                                                                                                    |                                             |
|                                                                                                    |                                             |
|                                                                                                    |                                             |
|                                                                                                    |                                             |
|                                                                                                    |                                             |
|                                                                                                    |                                             |
|                                                                                                    |                                             |
|                                                                                                    |                                             |
|                                                                                                    |                                             |
|                                                                                                    | 8                                           |
|                                                                                                    | <u>G</u> ravar <u>C</u> ancelar             |
|                                                                                                    |                                             |

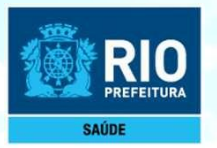

Se o estabelecimento possuir **Equipamentos** é necessário cadastrá-los. É obrigatório o cadastramento dos **Rejeitos** (lixo).

| Incluir Alterar Des                                                                          | ativar <u>C</u> onsultar                                         | Imprimir Consistência Profi                                                                      | ssionais Exportar                                                      | Localização                 | <u>D</u> air         |                   | Jatus  |  |
|----------------------------------------------------------------------------------------------|------------------------------------------------------------------|--------------------------------------------------------------------------------------------------|------------------------------------------------------------------------|-----------------------------|----------------------|-------------------|--------|--|
| Identificação Caracteriza<br>Equipamentos                                                    | ção Inst.Físicas S                                               | erv.Especializados Equipar                                                                       | nentos Rejeitos                                                        |                             |                      |                   |        |  |
| Tipo de equipamento                                                                          |                                                                  | •                                                                                                |                                                                        | Incl<br>Alte<br>Excluir s   | uir<br>rar<br>eleção |                   |        |  |
| Equipamento                                                                                  |                                                                  | *                                                                                                | Existentes Em uso                                                      | <br>]                       |                      |                   |        |  |
|                                                                                              |                                                                  |                                                                                                  |                                                                        |                             |                      |                   |        |  |
|                                                                                              |                                                                  |                                                                                                  |                                                                        |                             |                      |                   |        |  |
|                                                                                              |                                                                  |                                                                                                  |                                                                        |                             |                      |                   |        |  |
| Equipamentos cadastrados                                                                     |                                                                  |                                                                                                  |                                                                        |                             |                      |                   |        |  |
| Equipamentos cadastrados<br>Tipo                                                             |                                                                  | Equipamer                                                                                        | nto                                                                    |                             | Ex                   | istentes   Em uso |        |  |
| Equipamentos cadastrados<br>Tipo<br>SCNES Simplificado - Cadas                               | tro de Estabelecimer                                             | Equipamer<br>tos - versão 4.0.30 para C                                                          | nto<br>onsultórios Isolado                                             | os NÃO SUS                  | Ex                   | istentes   Em uso |        |  |
| Equipamentos cadastrados<br>Tipo<br>SCNES Simplificado - Cadas<br>CINES Simplificado - Cadas | tro de Estabelecimer                                             | Equipamer<br>tos - versão 4.0.30 para C<br>Imprimir Consistência Pr                              | nto<br>onsultórios Isolado<br>Ofissionais Exporta                      | os NÄO SUS                  | Ex<br>O<br>Sair      | istentes Em uso   | Status |  |
| Equipamentos cadastrados<br>Tipo<br>SCNES Simplificado - Cadas<br>Incluir Alterar D          | tro de Estabelecimer<br>esativar Consultar<br>zação Inst.Físicas | Equipamer<br>tos - versão 4.0.30 para C<br>Imprimir Consistência Pr<br>Serv.Especializados Equip | nto<br>onsultórios Isolado<br>ofissionais Exporta<br>ramentos Rejeitos | os NÃO SUS<br>r Localização | Ex<br>O<br>Sair      | istentes Em uso   | Status |  |

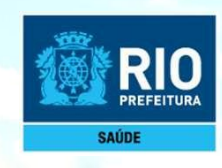

Fique tranquilo, já está chegando ao fim. Você pode cadastrar quantos profissionais for necessário.

### Cadastramento dos profissionais

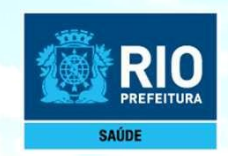

Para inclusão de dados do Profissional nos módulos (formulários) acessar, napágina principal do SCNES Simplificado

Cadastros > Profissionais> Incluir > Identificação do Profissional.

| Excluir Consultar Ig             |                                                                             |                                                                                                    | Status                                                                                                    |
|----------------------------------|-----------------------------------------------------------------------------|----------------------------------------------------------------------------------------------------|----------------------------------------------------------------------------------------------------|
| ssional Identificação Complement | Profissional<br>Nome do Profissional<br>Pesquisar<br>Pesquisar<br>Pesquisar | ]                                                                                                    |                                                                                                    |
| a do Estabelecimento             | Pesquisar<br>Pesquisar                                                      | ]                                                                                                    |                                                                                                    |
| a do Estabelecimento             | Pesquisar<br>Pesquisar                                                      |                                                                                                    |                                                                                                    |
| a do Estabelecimento             | Pesquisar<br>Pesquisar<br>Pesquisar                                         | ]                                                                                                    |                                                                                                    |
| a do Estabelecimento             | Pesquisar<br>Pesquisar<br>UE CDM Rea Casadha Classa                         |                                                                                                    |                                                                                                    |
| o de Ocupação                    | Pesquisar<br>Pesquisar                                                      | e la la la la la la la la la la la la la                                                                                                  | Incl                                                                                                    |
| o de Ocupação                    | Pesquisar                                                                   |                                                                                                    | Alte                                                                                                    |
| Ŧ                                |                                                                             |                                                                                                    | Exc                                                                                                    |
| -                                |                                                                             |                                                                                                    | Justifica                                                                                                    |
|                                  |                                                                             | Justificativa de não<br>desligamento do vínculo                                                                                           | (Portaria                                                                                                    |
| Atendimento ao SUS               | Forma de Contratação com o Estab                                            | Elecimento     CNPJ do Detalhamento da Forma de Contrataçã                                                                                | ão                                                                                                    |
| ◯ ◯ Sim ◯ Não                    | Forma de Contratação com o Franc                                            | <b>•</b>                                                                                                    |                                                                                                    |
|                                  | Forma de Contratação com o Empre                                            | Natureza Jurídica                                                                                                    |                                                                                                    |
| —                                | Detalhamento da Forma de Contrata                                           |                                                                                                    |                                                                                                    |
|                                  | 11                                                                          |                                                                                                    |                                                                                                    |
|                                  |                                                                             |                                                                                                    |                                                                                                    |
| Estab Decat                      | ativado CBO                                                                 | Solic Deslinamento   Forma de Contratação com o Estab   Forma d                                                                           | te Contratação com o Emprega                                                                                                    |
| Estab Desati                     | ativado   CBO                                                               | Solic Desligamento   Forma de Contratação com o Estab.   Forma d                                                                          | de Contratação com o Emprega                                                                                                    |
|                                  | Atendimento ao SUS                                                          | Atendimento ao SUS<br>Sim Não<br>Forma de Contratação com o Estat<br>Forma de Contratação com o Estat<br>Detalhamento da Forma de Contrat | Atendimento ao SUS       CNPJ do Detalhamento da Forma de Contratação com o Estabelecimento         Sim       Não         Forma de Contratação com o Empregador         Detalhamento da Forma de Contratação |

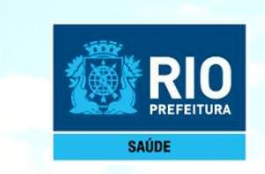

#### Identificação Complementar

Incluir : nome da mãe, data de nascimento, sexo, número do RG, nacionalidade e escolaridade. **Dados residenciais dos Profissionais:** cadastrar o endereço completo.

| SCNES Simplificado - Cadastro de Profissionais - versão 4.0.30 para Consultórios Isolados NÃO SUS                                                                                                    | ×                |
|----------------------------------------------------------------------------------------------------|------------------|
| Incluir       Alterar       Excluir       Consultar       Imprimir       Consistência       Sair                                                                                                    | lus              |
| Identificação do Profissional Identificação Complementar                                                                                                    |                  |
| Dados Pessoais         Nome da Mãe         Image: A construction of the strange of the strange of the s | lino () Feminino |
| Endereço     País de Residência      País de Residência       Pesquisar       Tipo de Logradouro       Logradouro       Logradouro       Telefone       e-mail       Bairro       Bairro       Bairro       Bairro       Pesquisar       Número       Complemento      Bairro      Bairro       Bairro       Complemento       Bairro       Complemento       Bairro       Bairro       Bairro       Complemento       Bairro       Bairro       Bairro       Bairro       Bairro                                                                                                    |                  |
| Após preencher os dados solicitados, <b>GRAVAR</b> .                                                                                                    |                  |

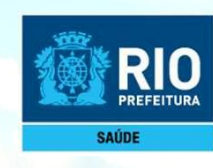

Essa é a última etapa do cadastramento. Aqui vamos encontrar ou não algum tipo de erro e realizar os acertos para finalizar com a exportação.

# Consistência e Exportação

ADDINE

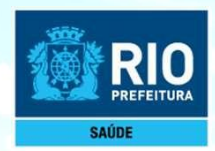

#### Informações Importantes antes da Transmissão / Envio do cadastro

Para Transmissão direto ao DATASUS de estabelecimentos Pessoa Física, sem numeração ou com numeração superior ao nº CNES 1000001 clicar no botão Transmitir DATASUS no programa SCNES.

Para a transmissão de atualização de cadastro, estabelecimento que já possui numeração superior ao nº CNES 1000001, usar a mesma senha recebida guando o estabelecimento foi cadastrado.

Se a senha estiver expirada/esquecida, ou na transmissão da atualização do cadastro, for gerada a crítica Parâmetros Inválidos; acessar no site cnes.datasus.gov.br, área a restrita e solicitar nova senha. Seguir as orientações e nova senha será enviado para o e-mail cadastrado.

CNES Cadastro Nacional de Estabelecimentos de Saúde You f 9 Área Restrita Perguntas Frequentes Contato Ouem Somo Bem vindo ao nosso novo site! As funcionalidades que ainda não foram implementadas neste site, estão disponíveis aqui.

Para envio de estabelecimento que já possui numeração CNES inferior ao nº 1000001, enviar os arquivos BCK e QRP, entre os dias 11 e 25 de cada mês, através da plataforma Solicita CNES no link abaixo:

https://smsrio.org/subgeral/cgcca/solicitacnes/usuario/index.php

Q

Buscar no Portal

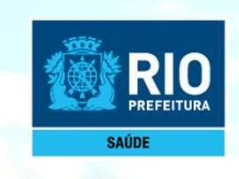

Terminado o cadastramento do estabelecimento e dos profissionais, retornar a página principal do **SCNES Simplificado**.

Acessar: Cadastros > Estabelecimento > Alterar, selecione o nome do estabelecimento e gerar a consistência.

| SCRES Simplificado - Cadastro de Estabelecimentos - versão 4.0.00 para Consultórios Isolados NAO SUS                                                                                                    | Status                                                                                                    |
|----------------------------------------------------------------------------------------------------|----------------------------------------------------------------------------------------------------|
| Identificação       Caracterização       Inst.Firices       Serv.Especializados       Equipamentos       Rejeitos       InfraEstrutura de Comunicação e Informátice         CONES       Inst.Firices       Serv.Especializados       Equipamentos       Rejeitos       InfraEstrutura de Comunicação e Informátice         Inst.Firices       Serv.Especializados       Equipamentos       Rejeitos       InfraEstrutura de Comunicação e Informátice         Inst.Firices       Serv.Especializados       Equipamentos       InfraEstrutura de Comunicação e Informátice         Inst.Firices       Inst.Firices       Serv.Especializados       Inst.Firices       Serv.Especializados         Nome Empresarial       Inst.Firices       Inst.Firices       Serv.Especializados       Serv.Especializados         Use Entresarial       Inst.Firices       Inst.Firices       Serv.Especializados       Serv.Especializados         Use Entresarial       Inst.Firices       Inst.Firices       Serv.Especializados       Serv.Especializados         Use Entresarial       Inst.Firices       Inst.Firices       Serv.Especializados       Serv.Especializados         Use Entresarial       Inst.Firices       Inst.Firices       Serv.Especializados       Serv.Especializados         Use Entresarial       Inst.Firices       Inst.Firices       Serv.Especializados       Serv.Especi | SCLES Simplificado - Caldastro de Estabelecimientos - versão 4.0.00 para Consultórios Isolados IAO SUS       *         FCLES Simplificado - Caldastro de Estabelecimientos - versão 4.0.00 para Consultórios Isolados IAO SUS       *         Incluir Desaivor Consultor Consultórios Isolados IAO SUS       *         Incluir Desaivor Consultor Consultórios Isolados IAO SUS       *         Incluir Desaivor Consultor Institucio di sistemai Expontar Localização Sar       Statur         Interesção Consecteização Instificacio de Estabelecimientos Prepeix Infade Intrada de Comunicação e Informática       Statur                                                                                                    |
| ATENÇÃO!<br>Se o relatório de Ocorrência indicar pendências,<br>voltar ao cadastro, fazer os acertos, gerar nova<br>consistência e fazer exportação.                                                                                                    | International       Deter dados       Tipo de Estabelecimento       International         Intereza Jurídica       International       International       International         Nome Empresarial       International       International       International         PEDRO ALVARES CABRAL       International       International       International         International       International       International       International         International       International       International       International         International       International       International       International         International       International       International       International         International       International       International       International         International       International       International       International         International       International       International       International         International       International       International       International         International       International       International       International         International       International       International       International         International       Internatinternational       International       Internat |

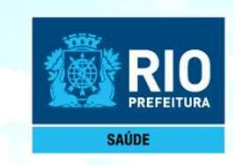

Realizada a consistência, com o Status Consistido clicar no botão EXPORTAR.

Após a exportação clicar Transmitir DATASUS.

| Identificação Caracterização Inst.Físicas Serv.Especializados Equipamentos Rejeitos InfraEstrutura de Comuni                                                                                                    | icação e Informática |  |
|----------------------------------------------------------------------------------------------------|----------------------|--|
| CNES       Dbter dados<br>Cadastro Online       Tipo de Estabelecimento<br>22:CONSULTÓRIO ISOLADO       CNPJ/CPF do Estabelecimento<br>11.111.111/1111-11       Tr         Natureza Jurídica       Nome Empresarial       EDRO ALVARES CABRAL       EDRO ALVARES CABRAL         Nome Fantasia       PEDRO ALVARES CABRAL       Número       Complemento         Logradouro       Número       Complemento       SALA 201         Bairro       SAO CRISTOVAO       Código IBGE do Município       Município         Bairro       CEP       Telefone       Fax       e-mail         UF       CEP       Telefone       Fax       e-mail         Vigilância Sanitária       Validade       30/04/2018       Documento       Vigilância Sa         Vigilância Sanitária       Vigilância Sanitária       Expedição       Documento       Vigilância Sa | iransmitir DATASUS   |  |
|                                                                                                    |                      |  |

Se após a **exportação** a tecla Transmitir DATASUS não ficar habilitada (ativa), realizar nova consistência que a mesma será ativada. Não é necessário fazer nova exportação, para a transmissão do cadastro.

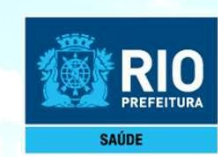

#### **IMPORTANTE!**

Verificar o período de transmissão para o DATASUS através do link: <u>CRONOGRAMA</u>

|        | Cadastro Nacional da      |                       | Buscar no Portal         | Q         |
|--------|---------------------------|-----------------------|--------------------------|-----------|
| CINES. | Estabelecimentos de Saúde |                       | You Tube                 | f 8+      |
|        |                           | Área Restrita Pergunt | tas Frequentes Contato Q | iem Somos |

Bem vindo ao nosso novo site! As funcionalidades que ainda não foram implementadas neste site, estão disponíveis aqui.

| ACESSO RÁPIDO                    | CRON              | IOGRAM                                          | Ą                                                  |                                         | Л                              | ,                                                          |                                                             |                                      |                                |
|----------------------------------|-------------------|-------------------------------------------------|----------------------------------------------------|-----------------------------------------|--------------------------------|------------------------------------------------------------|-------------------------------------------------------------|--------------------------------------|--------------------------------|
| Consultas                        |                   |                                                 |                                                    |                                         |                                | ,                                                          |                                                             |                                      |                                |
| Cronograma<br>Desativar Cadastro | COMPETÊNCIA       | DISPONIBILIZAÇÃO<br>DA COMPETÊNCIA<br>DO SIGTAP | DISPONIBILIZAÇÃO<br>DOS APLICATIVOS<br>DE CAPTAÇÃO | DISPONIBILIZAÇÃO<br>DO CNES<br>DESKTOP* | ENVIO DA<br>REMESSA<br>DO CNES | DISPONIBILIZAÇÃO<br>DOS APLICATIVOS<br>DE<br>PROCESSAMENTO | DISPONIBILIZAÇÃO<br>DO TXT<br>DEFINITIVO<br>(PROCESSAMENTO) | ENVIO DA<br>REMESSA<br>DO<br>SIA/SIH | DISSEMINAÇÃO<br>TABNET/TABWIN* |
| Obter CNES                       | JANEIRO           | 05/01/2018                                      | 15/01/2018                                         | -                                       | 07/02/2018                     | 05/02/2018                                                 | 12/02/2018                                                  | 26/02/2018                           | 12/03/2018                     |
| Obter                            | FEVEREIRO         | 01/02/2018                                      | 02/02/2018                                         | -                                       | 07/03/2018                     | 05/03/2018                                                 | 12/03/2018                                                  | 26/03/2018                           | 10/04/2018                     |
| Usuário/Senha                    | MARÇO             | 01/03/2018                                      | 02/03/2018                                         | 13/03/2018                              | 06/04/2018                     | 05/04/2018                                                 | 11/04/2018                                                  | 25/04/2018                           | 10/05/2018                     |
| TADNET CHEC                      | ABRIL             | 02/04/2018                                      | 04/04/2018                                         | 12/04/2018                              | 08/05/2018                     | 07/05/2018                                                 | 11/05/2018                                                  | 25/05/2018                           | 11/06/2018                     |
| TABNET CNES                      | MAIO              | 02/05/2018                                      | 04/05/2018                                         | 15/05/2018                              | 07/06/2018                     | 05/06/2018                                                 | 12/06/2018                                                  | 26/06/2018                           | 10/07/2018                     |
| Wiki CNES                        | JUNHO             | 01/06/2018                                      | 04/06/2018                                         | 13/06/2018                              | 06/07/2018                     | 05/07/2018                                                 | 11/07/2018                                                  | 25/07/2018                           | 10/08/2018                     |
|                                  | JULHO             | 02/07/2018                                      | 04/07/2018                                         | 12/07/2018                              | 07/08/2018                     | 06/08/2018                                                 | 13/08/2018                                                  | 27/08/2018                           | 10/09/2018                     |
| DOWNLOADS                        | AGOSTO            | 01/08/2018                                      | 03/08/2018                                         | 14/08/2018                              | 06/09/2018                     | 05/09/2018                                                 | 11/09/2018                                                  | 25/09/2018                           | 10/10/2018                     |
|                                  | SETEMBRO          | 03/09/2018                                      | 04/09/2018                                         | 12/09/2018                              | 05/10/2018                     | 04/10/2018                                                 | 11/10/2018                                                  | 26/10/2018                           | 12/11/2018                     |
| Aplicativos                      | OUTUBRO           | 01/10/2018                                      | 03/10/2018                                         | 15/10/2018                              | 08/11/2018                     | 06/11/2018                                                 | 13/11/2018                                                  | 28/11/2018                           | 10/12/2018                     |
| Arquivos da                      | NOVEMBRO          | 01/11/2018                                      | 05/11/2018                                         | 14/11/2018                              | 07/12/2018                     | 06/12/2018                                                 | 12/12/2018                                                  | 27/12/2018                           | 10/01/2019                     |
| aplicação                        | DEZEMBRO          | 03/12/2018                                      | 05/12/2018                                         | 13/12/2018                              | 08/01/2019                     | 07/01/2019                                                 | 14/01/2019                                                  | 28/01/2019                           | 11/02/2019                     |
| Arquivos para                    | * Datas de refere | encia. Se houver versão                         | para competência, ser                              | á colocado aviso no site                | com anteced                    | ência.                                                     |                                                             |                                      |                                |
| Arquivos para                    | ** Data aproxim   | ada. Pode sair antes da                         | data prevista.                                     |                                         |                                |                                                            |                                                             |                                      |                                |

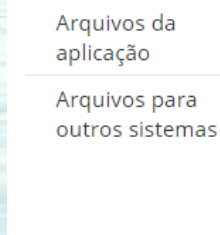

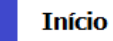

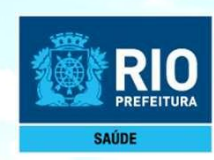

### ATENÇÃO!

Após clicar no botão **TRANSMITIR DATASUS**, será enviada uma senha para o seu e-mail. Retorne ao cadastro, realize uma nova consistência e clique em **TRANSMITIR DATASUS** novamente. Coloque a senha para nova transmissão do cadastro com a numeração.

| Incluir Alterar Desativar Consultar Imprimir Consistência Profissionais Exportar Localização Sair                                                                                                    | Status |       |
|----------------------------------------------------------------------------------------------------|--------|-------|
| Identificação Caracterização Inst.Físicas Serv.Especializados Equipamentos Rejeitos InfraEstrutura de Comunicação e Informática                                                                                                    |        |       |
| CNES       Obter dados       Tipo de Estabelecimento       CNPJ/CPF do Estabelecimento         1111111       Transmitir DATASUS         Natureza Jurídica       Obter                                                                                                    |        |       |
| Nome Empresarial PEDRO ALVARES CABRAL Nome Fantasia                                                                                                    |        |       |
| PEDRO ALVARES CABRAL         Logradouro         RUA JOSÉ DAS COVE                                                                                                    |        |       |
| Bairo         Munic (pio           SÃO CRISTOVAO         [330455]         Pesquisa           UF         [2000000]         [2122697070]         Fax           [RJ         [2122697070]         [e-mail                                                                                                    |        | 54    |
| Vigilância Sanitária                                                                                                    |        | NGA X |
| Image: Constraint of the second second se |        |       |
| Image: Constraint of the second second se |        |       |

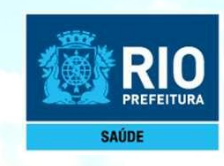

Após Transmitir DATASUS aguarde 5 dias úteis, consulte no site: cnes.datasus.gov.br

Consulta > Estabelecimento > Nome de Estabelecimento.

| Ir para o conteúdo 🗋 Ir para o menu<br>CONEST | <ul> <li>Ir para a busca B Ir para o rodapé B</li> <li>Cadastro Nacional de<br/>Estabelecimentos de Saúde</li> <li>nosso novo site! Para acessar as funcionalidades o</li> </ul>                                              | Aces<br>Pergu<br>jue ainda não foram impleme                                                                                                    | SIBILIDADE ALTO CONTRASTE MAPA DO SITE<br>Buscar no Portal<br>Descar no Portal<br>Descar no Portal<br>D |
|-----------------------------------------------|----------------------------------------------------------------------------------------------------|----------------------------------------------------------------------------------------------------|----------------------------------------------------------------------------------------------------|
| CNES<br>Bem vindo ac                          | Cadastro Nacional de<br>Estabelecimentos de Saúde                                                                                                    | Pergu<br>ue ainda não foram impleme                                                                                                    | Buscar no Portal Q<br>With f g <sup>+</sup><br>Intas Frequentes Consultas Contato<br>Itadas, favor clicar aqui.                                                                                                    |
| Bem vindo ac                                  | <b>nosso novo site!</b> Para acessar as funcionalidades c                                                                                                    | Pergu<br>ue ainda não foram impleme                                                                                                    | ntas Frequentes Consultas Contato                                                                                                    |
| Bem vindo ac                                  | nosso novo site! Para acessar as funcionalidades c                                                                                                    | ue ainda não foram impleme                                                                                                    | ntadas, favor clicar aqui.                                                                                                    |
|                                               |                                                                                                    |                                                                                                    |                                                                                                    |
| ACESSO RÁPIDO                                 |                                                                                                    |                                                                                                    | INFORMES                                                                                                    |
| Obter CNES                                    |                                                                                                    | SUPORTE A SISTEMAS                                                                                                    | 14/10/2016 - Disponibilização                                                                                                    |
| Desativar Cadastro                            |                                                                                                    |                                                                                                    | Txt Proc.(definitivo) Comp                                                                                                    |
| Obter<br>Usuário/Senha                        | Dúvidas sobre                                                                                                    | 17.0                                                                                                    | 14/10/2016 - Abertura Módulo<br>Transmissor Do Scnes Comp.                                                                                                    |
| Cronograma                                    | o CNES?                                                                                                    |                                                                                                    | 10/2016                                                                                                    |
| TABNET CNES                                   |                                                                                                    |                                                                                                    | Geográficas Extração                                                                                                    |
| DOWNLOADS                                     |                                                                                                    | OPÇÃO 8                                                                                                    | Estabelecimento<br>04/10/2016 - Nova Consulta<br>Pace Descentralizada E Samu                                                                                                    |
| Aplicativos                                   | SUPORTE E TREINAMENTO                                                                                                    | SEGUIDA DA OPÇÃO 7                                                                                                    | 27/09/2016 - Disponibilização                                                                                                    |
| Arquivos da<br>aplicação                      | Suporte a Sistemas e Treinamento atraves do 136                                                                                                    |                                                                                                    | da Versão Simplificado 3.2.50<br>Mais informes                                                                                                    |
| Arquivos para<br>outros sistemas              | Consulta Estabelecimento                                                                                                    |                                                                                                    | LEGISLAÇÃO                                                                                                    |
| Documentação                                  | Nome Fantasia/Nome Empresarial/CNES/CNPJ/CPF                                                                                                    | Pesquisar                                                                                                    | 07/10/2015 Portaria Nº 1 646                                                                                                    |
| SOBRE                                         | Consulta Profissional                                                                                                    |                                                                                                    | de 02 de Outubro de 2015<br>05/10/2015 - Consulta Pública                                                                                                    |
| Institucional                                 |                                                                                                    |                                                                                                    | N° 18, de 1° de Outubro de<br>2015                                                                                                    |
|                                               | Obter CNES<br>Desativar Cadastro<br>Obter<br>Usuário/Senha<br>Cronograma<br>TABNET CNES<br>DOWNLOADS<br>Aplicativos<br>Arquivos da<br>aplicação<br>Arquivos para<br>outros sistemas<br>Documentação<br>SOBRE<br>Institucional | Obter CNES         Desativar Cadastro         Obter         Usuário/Senha         Cronograma         TABNET CNES         DOWNLOADS         Aplicativos         Arquivos da aplicação         Arquivos para outros sistemas         Documentação         Nome Fantasia/Nome Empresarial/CNES/CNPJ/CPF         SOBRE         Institucional         Anicativos | Obter CNES Desativar Cadastro   Obter Usuário/Senha   Cronograma Dúvidas sobre o CNES?   TABNET CNES DOWNLOADS   Aplicativos SUPORTE E TREINAMENTO   Arquivos da aplicação Suporte a Sistemas e Treinamento através do 136   Arquivos para outros sistemas Consulta Estabelecimento   Documentação Nome Fantasia/Nome Empresarial/CNES/CNPJ/CPF   Pesquisar   SOBRE   Institucional                                                                                                    |

Atenção: Para não ter o nº CNES desativado, o cadastro deve ser atualizado a cada 6 meses.

Em casos de dúvida contato por e-mail: cnesnaosus@gmail.com

### **Informações Importantes :**

#### 🙀 ATENÇÄO Sr. Gestor / Usuário :

#### O CADASTRO DOS CONSULTÓRIOS ISOLADOS NO CNES É OBRIGATÓRIO?

Sim. Todos os consultórios isolados em funcionamento devem ter CNES obrigatório, conforme Informe Técnico da ANS e Portaria nº 1.646/GM/MS, de 02 de outubro de 2015, sendo necessário para os recebimentos provenientes de Planos de Saúde, dentre outras situações. Lembre-se: o cadastro é um documento público e, como qualquer outro documento público, deve ser realizado de forma fidedigna.

DE QUANTO EM QUANTO TEMPO DEVO REALIZAR A ATUALIZAÇÃO CADASTRAL DE MEU ESTABELECIMENTO? Sugerimos a atualização cadastral mensal dos consultórios isolados, porém o período máximo admitido é que estas atualizações ocorram obrigatoriamente a cada 06 (seis) meses para a Base Nacional do CNES.

#### ATÉ QUANDO POSSO ENVIAR A ATUALIZAÇÃO PARA A BASE NACIONAL?

O prazo de encerramento do recebimento das atualizações estão previstas para acontecer entre o 4° e 5° dia útil de cada mês, conforme cronograma disponibilizado na página principal do sítio do CNES, menu Acesso Rápido, conforme endereço eletrônico: http://cnes.datasus.gov.br/pages/acesso-rapido/cronograma.jsp.

#### O QUE OCORRE COM CONSULTÓRIOS ISOLADOS DESATUALIZADOS?

Todos os consultórios isolados que permanecem com suas informações cadastrais desatualizadas em período superior a 06 (seis) meses serão desativados automaticamente no Banco Nacional do CNES. Esta ação está preconizada na Portaria nº 118/GM/MS, de 18 de fevereiro de 2014.

#### A TRANSMISSÃO DIRETA DE CONSULTÓRIOS ISOLADOS É PERMITIDA A QUEM?

Esta versão permite aos consultórios isolados, cadastrados com CPF, o envio e atualização das informações cadastrais diretamente na Base Nacional do CNES, sem a necessidade de intermediação pelo gestor municipal, conforme diretrizes preconizadas na Portaria n° 1.646/GM/MS, de 02 de outubro de 2015, onde o próprio estabelecimento privado passa a ser responsável pela atualização de seu cadastro. Caberá ao gestor checar a existência física dos estabelecimentos, assim como a validade da licença sanitária, podendo desativar o cadastro, caso o estabelecimento não cumpra com os requisitos mínimos;